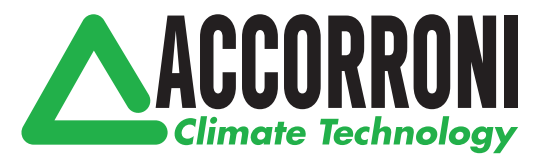

# RÉGULATEUR DE TEMPÉRATURE CONSTANTE

# ACC 30 - ACC 40

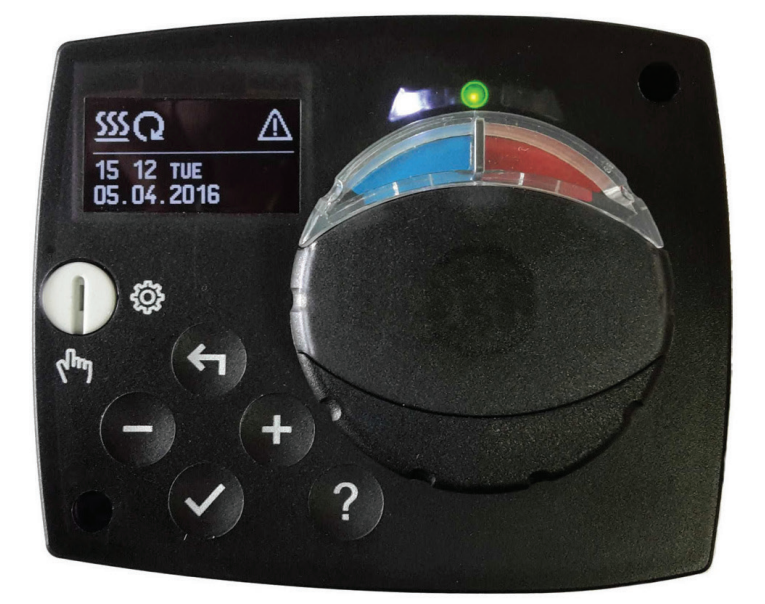

ACC 30 - ACC 40E

# Contents

| Appearance of the controller                      | . 3  |
|---------------------------------------------------|------|
| Initial controller setup                          | .4   |
| Step 1 - Language selection                       | . 4  |
| Step 2 - Hydraulic scheme selection               | . 4  |
| Step 3 - Opening of the mixing valve              | . 5  |
| Graphic LCD display                               | . 6  |
| Description and design of the main display        | . 6  |
| Descpription of symbols on the display            | .7   |
| Controler mode symbols                            | . 7  |
| Temperature and other data symbols                | . 7  |
| Symbols for notices and warnings                  | . 8  |
| Display for help, notices and warnings            | . 8  |
| Menu entry and navigation                         | . 9  |
| Menu structure and description                    | . 9  |
| Temperature settings                              | . 11 |
| Operation mode                                    | . 12 |
| Manual mode:                                      | . 12 |
| Heating or cooling operation mode selector        | . 12 |
| Basic settings                                    | . 13 |
| Data overview                                     | . 15 |
| Controller parameter and auxiliary tools          | . 16 |
| Basic parameters                                  | . 17 |
| Service parameters                                | . 19 |
| Factory settings                                  | . 22 |
| Operation mode by sensor Failure                  | . 23 |
| Controller installation                           | . 24 |
| Controller's electric connection                  | . 24 |
| Technical data                                    | . 25 |
| Disposal of old electrical & electronic equipment | . 26 |
| Temperature regulator configuration               | 27   |
| Hvdraulic Schemes                                 | 28   |
| ,                                                 | -    |

# RÉGLAGE DU RÉGULATEUR LORS DE LA PREMIÈRE MISE EN MARCHE

Le régulateur est équipé de la solution innovante « Easy start » qui permet le réglage initial du régulateur en trois étapes.

Lors de la première mise en marche, après l'affichage de la version du programme et du logo, la première étape de la procédure de réglage du régulateur s'affiche sur l'écran.

# 1. ÉTAPE – SÉLECTION DE LA LANGUE

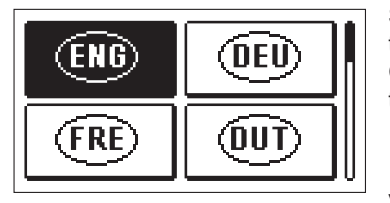

Sélectionnez la langue souhaitée en appuyant sur les touches - et +.

Confirmez la langue sélectionnée en appuyant sur la touche  $\checkmark$ .

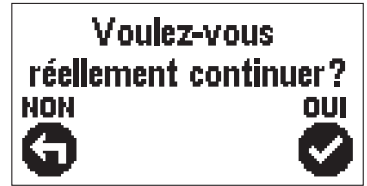

Vous devez confirmez la sélection de la langue en appuyant sur la touche  $\checkmark$ .

Si vous avez sélectionné une langue par erreur, vous retournez à la sélection de la langue en appuyant sur la touche 4.

## 2. ÉTAPE - SÉLECTION DU SCHÉMA HYDRAULIQUE

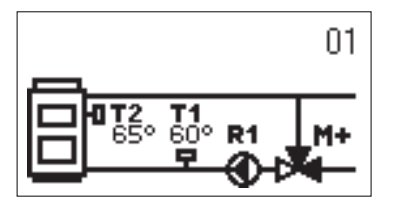

Sélectionnez le schéma hydraulique pour le fonctionnement du régulateur. Faites défiler les schémas en appuyant sur les touches — et +. Confirmez le schéma sélectionné en appuyant sur la

Confirmez le schema selectionne en appuyant sur la touche  $\checkmark$ .

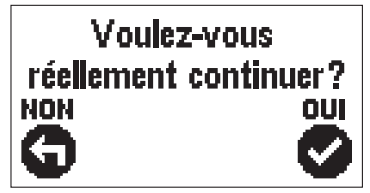

Vous devez confirmez la sélection du schéma en appuyant sur la touche  $\checkmark$ .

Si vous avez sélectionné un schéma par erreur, vous retournez à la sélection du schéma en appuyant sur la touche 4.

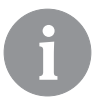

Vous pouvez changer le schéma hydraulique ultérieurement avec le paramètre de service S.1.1.

# 3. ÉTAPE - OUVERTURE DE LA VANNE MÉLANGEUSE

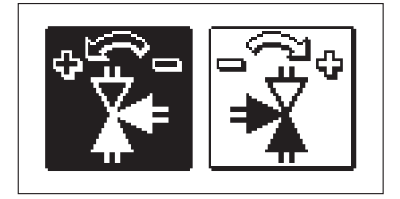

Sélectionnez le bon sens d'ouverture de la vanne mélangeuse. Faites défiler les sens en appuyant sur les touches — et +.

Confirmez le sens sélectionné en appuyant sur la touche  $\checkmark$ .

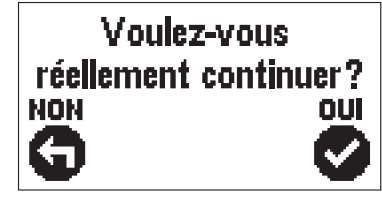

Vous devez confirmer la sélection du sens en appuyant sur la touche  $\checkmark$ .

Si vous avez sélectionné un sens par erreur, vous retournez à la sélection du sens en appuyant sur la touche 4.

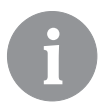

*Vous pouvez changer le sens d'ouverture de la vanne mélangeuse ultérieurement avec le paramètre de service S1.4.* 

## ÉCRAN GRAPHIQUE LCD

Toutes les données importantes sur le fonctionnement du régulateur s'affichent sur l'écran graphique LCD.

## **DESCRIPTION ET APPARENCE DE L'ÉCRAN**

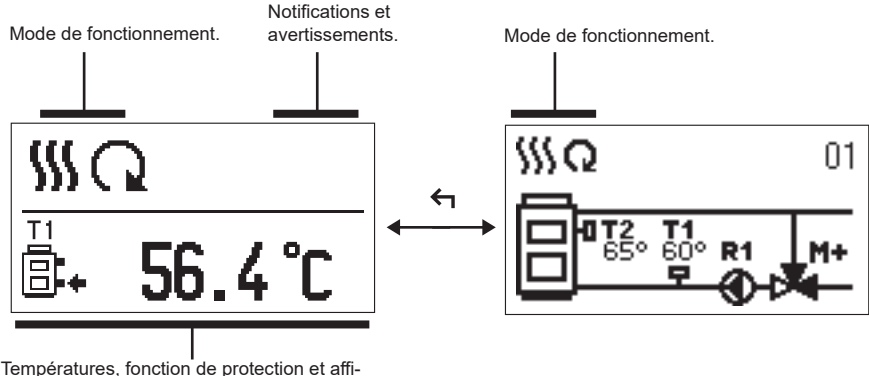

chage des autres données.

Affichage des données sur l'écran :

Le mode de fonctionnement, les notifications et les avertissements s'affichent dans le tiers supérieur de l'écran. Pour passer de l'affichage des données à l'affichage du schéma hydraulique et vice versa, appuyez sur la touche 4.

Pour naviguer dans les températures et les autres données, appuyez sur les touches — et + . Le nombre de sondes et d'autres données qui s'affichent sur l'écran dépend du schéma hydraulique sélectionné et du réglage du régulateur.

6

Si vous voulez que votre donnée préférée s'affiche de nouveau sur l'écran après l'utilisation du clavier, trouvez-la à l'aide des touches — et +, puis confirmez-la en appuyant sur la touche  $\checkmark$  pendant 2 secondes.

i

Si vous appuyez sur la touche < pendant 2 secondes, l'affichage de la température en une ligne passe à l'affichage en deux lignes et vice versa. En cas d'affichage en deux lignes, la température mesurée s'affiche sur la première ligne, tandis que la température souhaitée ou calculée s'affiche sur la deuxième ligne.

## DESCRIPTION DES SYMBOLES GRAPHIQUES SUR L'ÉCRAN

## SYMBOLES POUR LA DESCRIPTION DU MODE DE FONCTIONNEMENT

| Symbole   | Description                         |
|-----------|-------------------------------------|
| <u>\$</u> | Chauffage.                          |
| *         | Refroidissement.                    |
| Q         | Mode de fonctionnement automatique. |
| Ċ         | Mise à l'arrêt.                     |
| Tu        | Mode de fonctionnement manuel.      |

# SYMBOLES POUR L'AFFICHAGE DES TEMPÉRATURES ET AUTRES DONNÉES

| Symbole       | Description                              |
|---------------|------------------------------------------|
| <b>—</b>      | Température mesurée.                     |
| +1            | Température souhaitée ou calculée.       |
| Q             | Température de la source de chauffage.   |
|               | Température de la chaudière.             |
| <u>†</u>      | Température de départ.                   |
| † <u>IIII</u> | Température de départ.                   |
| 8.            | Température de retour dans la chaudière. |
| T1, T2        | Température des sondes T1, T2            |

## SYMBOLES POUR LES NOTIFICATIONS ET LES AVERTISSEMENTS

| Symbole    | Description                                                                                                    |
|------------|----------------------------------------------------------------------------------------------------|
| <b>(</b> ) | Notification<br>Si la température maximale est dépassée, le régulateur nous en<br>avertit en faisant clignoter le symbole sur l'écran. Si la température<br>maximale n'est plus dépassée, le symbole allumé nous avertit de<br>l'évènement récent. En appuyant sur la touche ?, l'écran de notifica-<br>tions s'affiche.                          |
| ♪          | Avertissement<br>En cas de panne de la touche, le régulateur nous avertit de l'erreur en<br>affichant le symbole clignotant sur l'écran. Si l'erreur est éliminée, à<br>savoir si elle n'est plus présente, le symbole qui s'affiche nous avertit<br>de l'évènement récent. En appuyant sur la touche ?, l'écran de notifi-<br>cations s'affiche. |

# ÉCRAN D'AIDE, DE NOTIFICATIONS ET D'AVERTISSEMENTS

En appuyant sur la touche ?, l'écran d'aide, de notifications et d'avertissements s'affiche et offre les options suivantes :

?

## Guide d'utilisation

Guide d'utilisation du régulateur

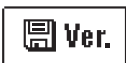

## Version du régulateur

Affichage du type et de la version du logiciel du régulateur.

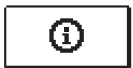

#### Notifications

Liste des températures maximales dépassées et des fonctions de sécurité activées. En appuyant sur les touches - et +, vous faites défiler la liste des notifications. En appuyant sur la touche  $\leftarrow$ , vous quittez la liste.

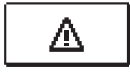

#### Avertissements

Liste des erreurs des sondes et des autres éléments.

En appuyant sur les touches - et +, vous faites défiler la liste des notifications. En appuyant sur la touche  $\leftarrow$ , vous quittez la liste.

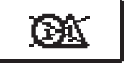

## Suppression des avertissements

Toutes les sondes qui ne sont pas branchées sont supprimées de la liste d'erreurs.

**Attention :** Les sondes qui sont nécessaires pour le fonctionnement du régulateur ne peuvent pas être supprimées.

# ENTRÉE ET NAVIGATION DANS LE MENU

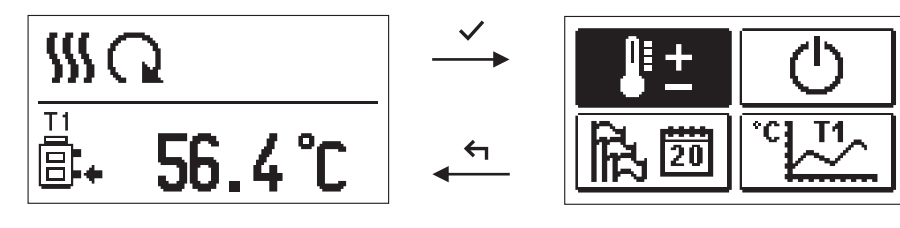

Pour entrer dans le menu, appuyez sur la touche  $\checkmark$ .

Utilisez les touches — et + pour naviguer dans le menu et la touche  $\checkmark$  pour confirmer la sélection.

En appuyant sur la touche 4, vous retournez à l'écran précédent.

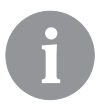

Si vous n'appuyez sur aucune touche pendant un certain temps, l'écran s'éteint, à savoir la luminosité est réduite au niveau réglé.

## STRUCTURE ET DESCRIPTION DU MENU

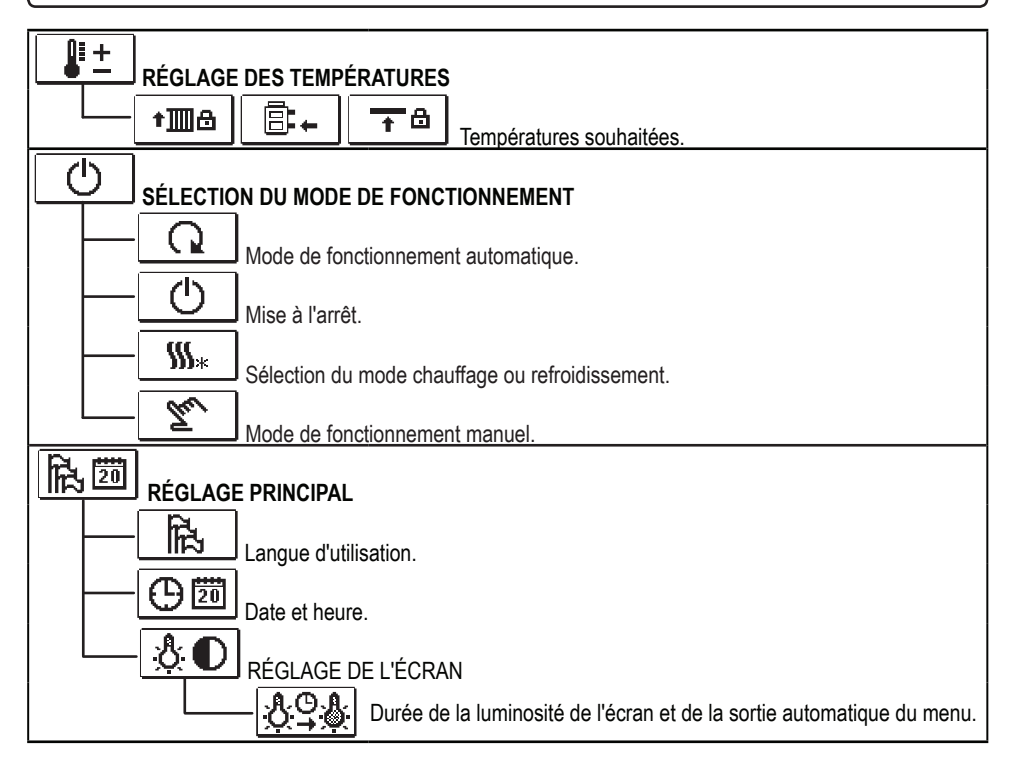

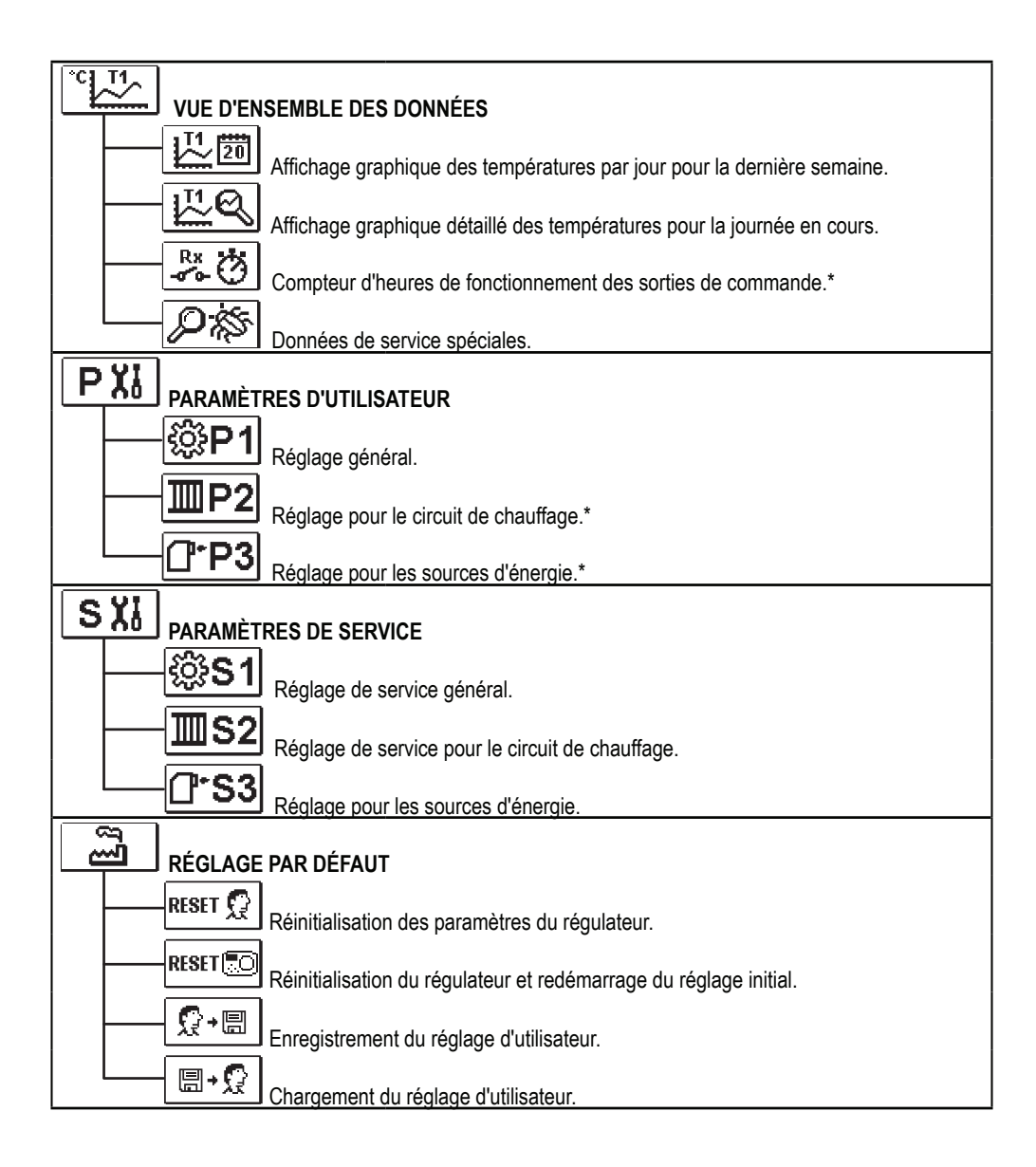

# RÉGLAGE DES TEMPÉRATURES

₽±

Les températures, que vous pouvez régler pour le schéma hydraulique sélectionné, sont affichées dans le menu.

Sélectionnez la température souhaitée en appuyant sur les touches -, + et  $\checkmark$ . L'écran de réglage de la température souhaitée s'affichera :

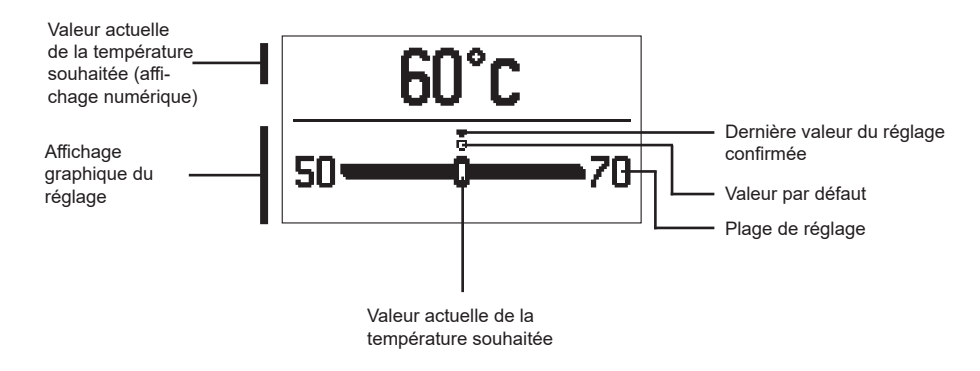

Réglez la température souhaitée en appuyant sur les touches - et +. Puis, confirmez-la en appuyant sur la touche  $\checkmark$ .

Pour quitter le réglage, appuyez sur la touche 🗲.

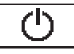

# SÉLECTION DU MODE DE FONCTIONNEMENT

Sélectionnez le mode de fonctionnement souhaité dans le menu. Réglez le mode de fonctionnement en appuyant sur les touches - et +, puis confirmez la sélection en appuyant sur la touche  $\checkmark$ .

Pour quitter le réglage, appuyez sur la touche 🗲.

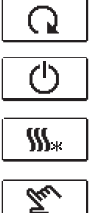

Mode de fonctionnement automatique

Mise à l'arrêt

Basculer entre le chauffage et le refroidissement

Mode de fonctionnement manuel

### MODE DE FONCTIONNEMENT MANUEL :

Ce mode de fonctionnement est utilisé pour tester le système de régulation ou en cas de panne. Vous pouvez mettre en marche ou arrêter la sortie de commande ou sélectionner le mode de fonctionnement automatique.

En appuyant sur les touches – et +, vous faites défiler les sorties R1, M- et M+. Sélectionnez la sortie dont vous voulez modifier l'état en appuyant sur la touche  $\checkmark$ .

La valeur ON, OFF ou AUTO commence à clignoter. Maintenant, vous pouvez changer l'état de la sortie en appuyant sur les touches - et +. Confirmez le réglage en appuyant sur la touche  $\checkmark$ .

En appuyant sur la touche 숙, vous quittez le réglage.

## SÉLECTION DU MODE CHAUFFAGE OU REFROIDISSEMENT :

**Le chauffage** est activé.

 $\star_{\mathfrak{m}}$ 

Le refroidissement est activé.

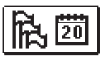

# RÉGLAGE PRINCIPAL

Le menu est destiné à régler la langue, l'heure, la date et l'écran.

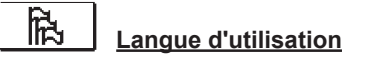

Sélectionnez la langue d'utilisation souhaitée en appuyant sur les touches -, + et confirmez votre sélection en appuyant sur la touche  $\checkmark$ .

Pour quitter le réglage, appuyez sur la touche 🗲.

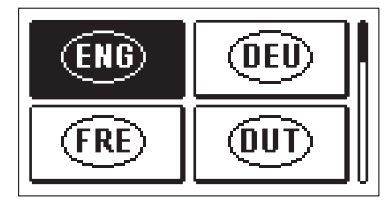

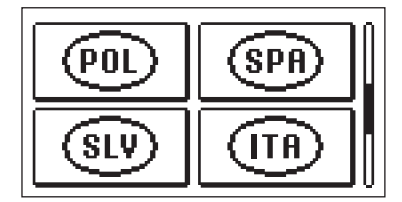

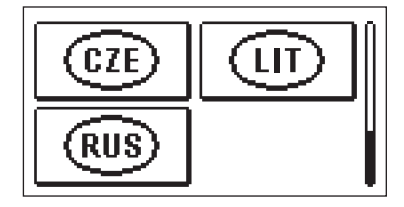

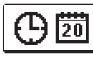

Date et heure

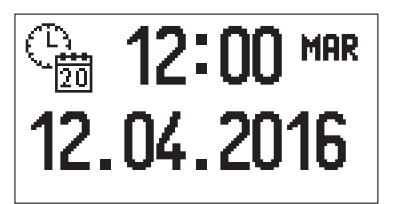

Réglez la date et l'heure de la façon suivante :

En appuyant sur les touches - et +, vous faites défiler les données. Sélectionnez la donnée que vous voulez modifier en appuyant sur la touche  $\checkmark$ . Lorsque la donnée clignote, modifiez-la en appuyant sur les touches - et +. Puis, confirmez en appuyant sur la  $\checkmark$  touche.

Pour quitter le réglage, appuyez sur la touche 🗲.

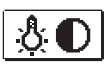

# RÉGLAGE DE L'ÉCRAN

Le réglage suivant est à votre disposition :

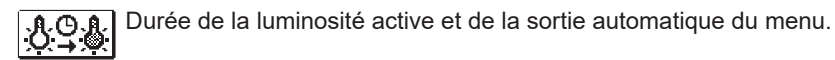

Confirmez le réglage souhaité en appuyant sur la touche ✓. Un nouvel écran s'affichera :

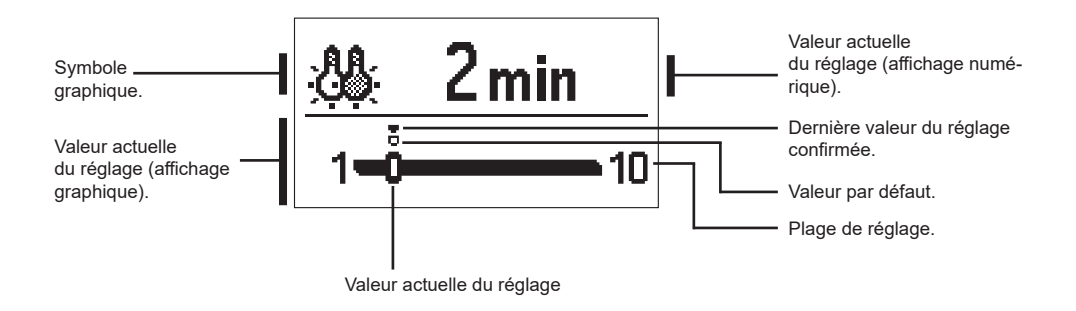

Vous pouvez modifier la valeur en appuyant sur les touches — et + , et la confirmer en appuyant sur la touche  $\checkmark$ 

Pour quitter le réglage appuyez sur la touche 🗲.

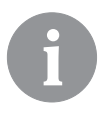

La modification du réglage est prise en compte lorsque vous la confirmez en appuyant sur la touche  $\checkmark$ .

# VUE D'ENSEMBLE DES DONNÉES

Les icônes, qui servent à accéder aux données sur le fonctionnement du régulateur, sont dans le menu :

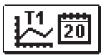

## DIAGRAMME DES TEMPÉRATURES POUR LA PÉRIODE D'UNE SEMAINE

Affichage graphique des températures par jour pour toutes les sondes. Les températures sont enregistrées pendant la dernière semaine de fonctionnement.

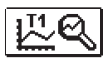

# DIAGRAMME DÉTAILLÉ DES TEMPÉRATURES POUR LA JOURNÉE EN COURS

Affichage graphique détaillé des températures pour la journée en cours pour toutes les sondes. Réglez la fréquence d'enregistrement des températures avec le paramètre P1.3.

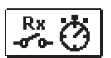

# COMPTEURS D'HEURES DE FONCTIONNEMENT DES SORTIES\*

Compteur d'heures de fonctionnement des sorties de commande du régulateur.

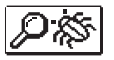

# DONNÉES DE SERVICE SPÉCIALES

Ces données sont destinées au service technique pour faire le diagnostic.

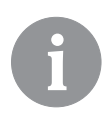

Faites défiler les sondes en appuyant sur les touches — et + pour voir les graphiques des sondes. Sélectionnez la sonde dont vous voulez voir les températures dans la période précédente en appuyant sur la touche  $\checkmark$ . Basculez entre les jours en appuyant sur les touches — et +.

Sélectionnez le jour dont vous voulez voir les températures en appuyant sur la touche  $\checkmark$  .

En appuyant sur la touche ?, vous pouvez modifier la plage de l'affichage des températures sur le graphique.

Quittez la vue d'ensemble des graphiques en appuyant sur la touche 숙.

# **INSTRUCTIONS DE SERVICE**

# PARAMÈTRES DU RÉGULATEUR ET OUTILS AUXILIAIRES

Tous les réglages supplémentaires et toutes les opérations d'ajustement du régulateur s'effectuent à l'aide des paramètres. Les paramètres d'utilisateur, de service et de fonctionnement s'affichent sur le second écran du menu.

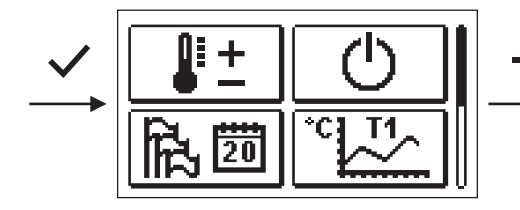

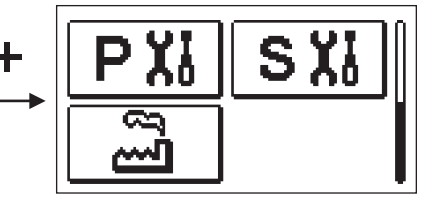

# **PXI** PARAMÈTRES D'UTILISATEUR

Les paramètres d'utilisateur se trouvent dans le groupe P1 – réglage général.

Une fois le groupe de paramètres souhaité sélectionné dans le menu, un autre écran s'affichera :

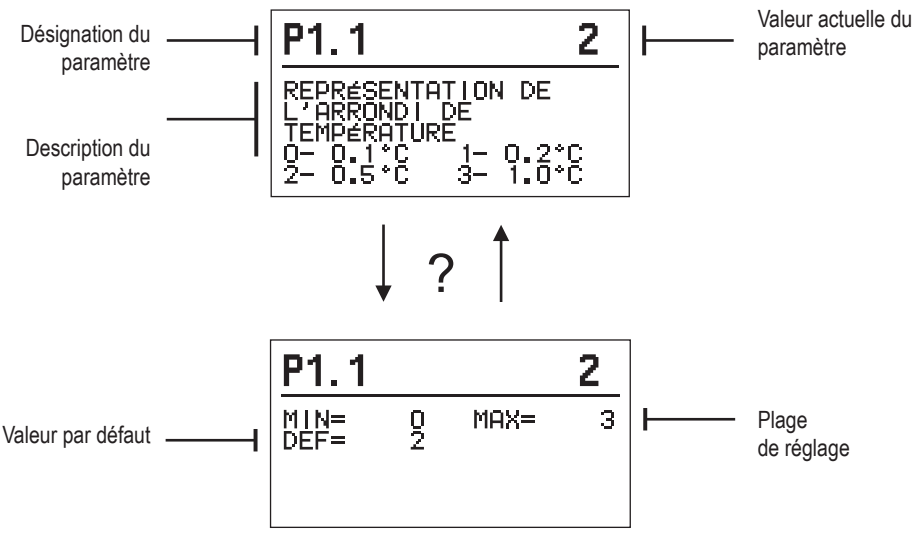

Pour modifier le paramètre, appuyez sur la touche  $\checkmark$ .

La valeur du paramètre commence à clignoter et peut être modifiée en appuyant sur les touches + et -. Confirmez le réglage en appuyant sur la touche  $\checkmark$ .

I Itilieaz las touchas 🕂 at 💻 nour vous dánlacar vars un autra naramàtra at ránátaz la

| 鈴P1 <u>Réglage général :</u> |                                                    |                                                                                                    |                                                |                      |  |
|------------------------------|----------------------------------------------------|----------------------------------------------------------------------------------------------------|------------------------------------------------|----------------------|--|
| Para-<br>mètre               | Nom du paramètre                                   | Description du paramètre                                                                                                    | Plage de réglage                               | Valeur par<br>défaut |  |
| P1.1                         | REPRÉSENTATION DE<br>L'ARRONDI DE TEMPÉ-<br>RATURE | Détermination de la représentation de l'arrondi de la<br>température mesurée.                                                 | 0- 0.1 °C<br>1- 0.2 °C<br>2- 0.5 °C<br>3- 1 °C | 2                    |  |
| P1.2                         | CONVERSION AUTOMA-<br>TIQUE HEURE ÉTÉ/HIVER        | La régulation commute automatiquement sur l'horaire<br>été/hiver.                                                             | 0- NON<br>1- OUI                               | 1                    |  |
| P1.3                         | PÉRIODE D'ENREGIS-<br>TREMENT                      | Ce réglage permet de déterminer les intervalles de<br>temps pour la mesure de température.                                    | 1 ÷ 30 min                                     | 5                    |  |
| P1.4                         | SONNERIES                                          | Ce réglage définit quand le régulateur émet un signal<br>sonore.                                                              | 0- DÉSACTIVÉ<br>1- BOUTONS                     | 1                    |  |
| P1.5                         | REPRESENTATION<br>AVANCÉE DES TEMPÉ-<br>RATURES    | Lors de la naviguation parmi les valeurs de tempéra-<br>ture, les températures actuelle, cible ou calculée sont<br>affichées. | 0- NON<br>1- OUI                               | 1                    |  |

# SXI PARAMÈTRES DE SERVICE

Les paramètres de service se trouvent dans le groupe **S1** – réglage général et **S2** - réglage du circuit de chauffage. Les paramètres de service permettent de sélectionner de nombreuses fonctions supplémentaires et d'ajuster le fonctionnement du régulateur. Une fois le groupe de paramètres souhaité sélectionné dans le menu, un autre écran s'affichera :

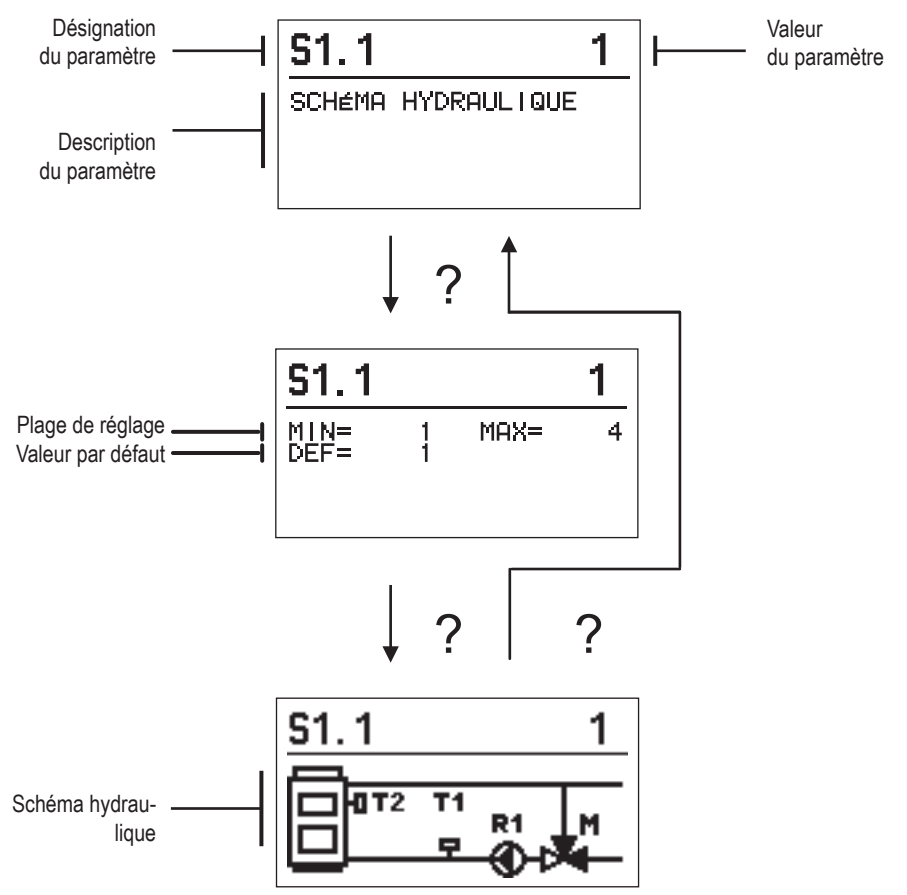

Pour modifier le paramètre, appuyez sur la touche ✓. Puisque les paramètres sont verrouillés par défaut, il est nécessaire de saisir le code de déverrouillage sur le nouvel écran.

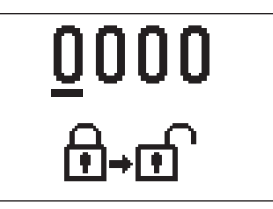

Utilisez les touches et + pour vous déplacer vers la valeur numérique que vous voulez modifier et appuyez sur la touche  $-\checkmark$ 

Vous pouvez modifier la valeur numérique en appuyant sur les touches + et - lorsqu'elle clignote, puis, confirmez la valeur en appuyant sur la touche  $\checkmark$ .

Une fois le code correct saisi, le régulateur déverrouille les paramètres et retourne dans le groupe de paramètres sélectionné. Vous pouvez quitter la saisie du code de déverrouillage en appuyant sur la touche  $\triangleleft$ .

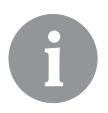

Le code défini par défaut est « 0001 ».

Appuyez sur les touches + et - pour modifier la valeur du paramètre. Confirmez le réglage en appuyant sur la touche  $\checkmark$ . Utilisez les touches + et - pour vous déplacer vers un autre paramètre et répétez le processus. Pour quitter le réglage des paramètres, appuyez sur la touche  $\Leftarrow$ .

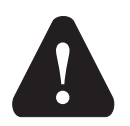

La modification des paramètres de service ne doit être effectuée que par le personnel dûment qualifié.

| ₿₿S | 1 |  |
|-----|---|--|

## Réglage de service général :

| Para-<br>mètre | Nom du paramètre                                                  | Description du paramètre Plage de réglage                                                                                                    |                                        | Valeur par<br>défaut |
|----------------|-------------------------------------------------------------------|----------------------------------------------------------------------------------------------------|----------------------------------------|----------------------|
| \$1.1          | SCHÉMA HYDRAU-<br>Lique                                           | Choix du schéma hydraulique                                                                                                    | 01 - 04                                | 01                   |
| S1.2           | CODE BLOQUÉ<br>POUR LA MISE À<br>NU DES RÉGLA-<br>GES D'ENTRETIEN | Le réglage permet une modification du code, néces-<br>saire à la mise à nu du réglage d'entretien.<br>ATTENTION!<br>Enregistrez directement le code, car sans celui-ci il est<br>impossible de procéder aux réglages d'entretien. | 0000 - 9999                            | 0001                 |
| S1.4           | SENS DE L'OU-<br>VERTURE DE<br>L'ACTIONNEUR                       | Réglage du sens de l'ouverture de l'actionneur- ouver-<br>ture de vanne mélangeuse.                                                                                                    | 0- DROITE<br>1- GAUCHE                 | 0                    |
| S1.5           | ORIENTATION DE<br>L'AFFICHAGE                                     | Réglage de l'orientation de l'affichage.                                                                                                    | 0- NORMAL 0°<br>1- ROTATION DE<br>180° | 0                    |
| S1.9           | FONCTION<br>ANTI-BLOCAGE<br>DES POMPES ET<br>SOUPAPES             | Si, pendant la semaine, aucune sortie de relais n'est<br>utilisée, démarrage automatique le vendredi à 20h00<br>pour une durée de 60 secondes.                                                                                    | 0- OFF<br>1- ON                        | 0                    |
| \$1.17         | EQUILIBRAGE<br>SONDE T1                                           | Tout écart de la température mesurée par la sonde T1<br>peut être corrigé via ce paramètre.                                                                                                    | -5 ÷ 5 °C                              | 0                    |
| S1.18          | EQUILIBRAGE<br>SONDE T2                                           | Tout écart de la température mesurée par la sonde T2 peut être corrigé via ce paramètre.                                                                                                    | -5 ÷ 5 °C                              | 0                    |

# **EXAMPLE 1** Réglage de service pour le circuit de chauffage :

| Para-<br>mètre | Nom du paramètre                                                                                               | Description du paramètre Plage de réglage                                                                                                    |            | Valeur par<br>défaut |
|----------------|----------------------------------------------------------------------------------------------------|----------------------------------------------------------------------------------------------------|------------|----------------------|
| S2.1           | LIMITE INFÉRIEURE<br>DE RÉGLAGE DE LA<br>TEMPÉRATURE DE<br>DÉPART SOUHAITÉE<br>EN MODE DE<br>CHAUFFAGE         | Limite inférieure de réglage de la température de départ<br>souhaitée en mode de chauffage. La température<br>souhaitée ne peut pas être réglée à une valeur inférieure à<br>celle fixée par ce paramètre.                                                                                                    |            | 50 °C                |
| S2.2           | LIMITE SUPÉRIEURE<br>DE RÉGLAGE DE LA<br>TEMPÉRATURE DE<br>DÉPART SOUHAITÉE<br>EN MODE DE<br>CHAUFFAGE         | Réglage de la limite supérieure de température de départ<br>souhaitée si le mode de fonctionnement de chauffage<br>est sélectionné. La température souhaitée ne peut pas<br>être réglée à une valeur supérieure à celle fixée par ce<br>paramètre.                                                                                                    | 10 ÷ 95 °C | 70 °C                |
| \$2.3          | LIMITE INFÉRIEURE<br>DE RÉGLAGE DE LA<br>TEMPÉRATURE DE<br>DÉPART SOUHAITÉE<br>EN MODE DE RE-<br>FROIDISSEMENT | Réglage de la limite inférieure de température de départ<br>souhaitée si le mode de fonctionnement de refroidisse-<br>ment est sélectionné. La température souhaitée ne peut<br>pas être réglée à une valeur inférieure à celle fixée par ce<br>paramètre.                                                                                                    |            | 15 °C                |
| S2.4           | LIMITE SUPÉRIEURE<br>DE RÉGLAGE DE LA<br>TEMPÉRATURE DE<br>DÉPART SOUHAITÉE<br>EN MODE DE RE-<br>FROIDISSEMENT | Réglage de la limite supérieure de température de départ<br>souhaitée si le mode de fonctionnement de refroidisse-<br>ment est sélectionné. La température souhaitée ne peut<br>pas être réglée à une valeur supérieure à celle fixée par<br>ce paramètre.       15 ÷ 35 °                                                                                                    |            | 30 °C                |
| \$2.7          | CONTRECOUP DE<br>LA VANNE<br>MÉLANGEUSE                                                                        | Réglage de la durée de fonctionnement de la vanne<br>mélangeuse nécessaire pour compenser le jeu de l'as-<br>semblage du moteur et de la vanne mélangeuse lors du<br>changement de sens de rotation.                                                                                                    | 0 ÷ 5 s    | 1                    |
| S2.8           | CONSTANTE P DE<br>LA VANNE MÉLAN-<br>GEUSE                                                                     | Ce réglage détermine l'intensité avec laquelle le régulateur<br>ajuste la position de la vanne mélangeuse. Un montant<br>inférieur signifie des mouvements plus courts tandis qu'un<br>montant supérieur signifie des mouvements plus longs de<br>la vanne mélangeuse.                                                                                                    | 0,5 ÷ 2,0  | 1                    |
| S2.9           | CONSTANTE I DE LA<br>VANNE MÉLAN-<br>GEUSE                                                                     | Ce réglage détermine la fréquence à laquelle le régulateur<br>ajuste la position de la vanne mélangeuse. Un montant<br>inférieur signifie des ajustements moins fréquents de la<br>position de la vanne mélangeuse tandis qu'un montant<br>supérieur signifie des ajustements plus fréquents.                                                                                                    | 0,4 ÷ 2,5  | 1                    |
| S2.10          | CONSTANTE D DE<br>LA VANNE MÉLAN-<br>GEUSE                                                                     | Sensibilité de la vanne mélangeuse pour les changements<br>de température de départ. Une petite valeur signifie une<br>petite sensibilité, une plus grande valeur signifie une plus<br>grande sensibilité.                                                                                                    | 0,4 ÷ 2,5  | 1                    |
| S2.13          | POMPE DE<br>CIRCULATION<br>DE LA CHAU-<br>DIÈRE - PÉRIODE<br>DE HAUSSE DE<br>TEMPÉRATURE                       | Cette fonction sert à réguler le retour dans la chaudière à<br>combustible solide quand le ballon d'eau chaude n'est pas<br>équipé de sonde. Pendant la période réglée, la régulation<br>détecte une hausse de 2 °C de la température de la chau-<br>dière. S'il enregistre une augmentation de la température<br>de la chaudière, la régulation met en marche la pompe de<br>circulation pour la période définie. | 30 ÷ 900 S | 300                  |

| Para-<br>mètre | Nom du paramètre                                                                                                   | Description du paramètre                                                                                                    | Plage de réglage           | Valeur par<br>défaut |
|----------------|----------------------------------------------------------------------------------------------------|----------------------------------------------------------------------------------------------------|----------------------------|----------------------|
| S2.14          | POMPE DE CIR-<br>CULATION DE LA<br>CHAUDIÈRE - MODE<br>DE FONCTIONNE-<br>MENT<br>1- STANDARD<br>2- TOUJOURS        | Le réglage indique comment fonctionne la pompe de<br>circulation de la chaudière :<br>1- STANDARD signifie que la pompe de circulation<br>fonctionne selon la température minimale fixée de la<br>chaudière et lorsque la différence entre la chaudière et le<br>retour est dépassée.<br>2- TOUJOURS signifie que la pompe de circulation<br>fonctionne toujours lorsque la température de la chaudière<br>est supérieure à la température minimale fixée de la<br>chaudière. Ce mode de fonctionnement est utilisé pour<br>les chaudières à pellets lorsqu'il n'y a pas de sonde dans<br>le ballon. | 1- STANDARD<br>2- TOUJOURS | 1                    |
| S2.15          | DÉLAI DE LA<br>DÉSACTIVATION<br>DE LA POMPE DE<br>CIRCULATION (EN<br>MINUTES)                                      | Ce réglage définit le temps de délai avant que la pompe<br>de circulation s'éteigne - lorsque le chauffage n'est pas<br>nécessaire.                                                                                                    | 1 ÷ 10 min                 | 5                    |
| S2.16          | POMPE DE<br>CIRCULATION DE<br>LA CHAUDIÈRE<br>– DIFFÉRENCE<br>D'ARRÊT T2-T1 (°C)                                   | Le réglage détermine la différence entre les sondes T2 et<br>T1 au-dessous de laquelle la pompe de circulation de la<br>chaudière s'arrête.                                                                                                    | 2,0 ÷ 8,0 °C               | 3,0                  |
| S2.19          | PREMIER MOUVE-<br>MENT DE LA VANNE<br>MÉLANGEUSE<br>À PARTIR DE LA<br>POSITION FINALE<br>OUVERTE (EN<br>SECONDES)  | Le réglage détermine la longueur de la première impulsion<br>lors du mouvement de la vanne mélangeuse à partir de la<br>position finale ouverte. Ce réglage permet d'atteindre le<br>mouvement de la vanne dans sa plage de régulation qui<br>actionne la régulation de façon instantanée lors de la mise<br>en marche du système.                                                                                                    | 0 ÷ 30 secondes            | 15                   |
| S2.20          | PREMIER MOUVE-<br>MENT DE LA VANNE<br>MÉLANGEUSE<br>À PARTIR DE LA<br>POSITION FINALE<br>FERMÉE (EN SE-<br>CONDES) | Le réglage détermine la longueur de la première impulsion<br>lors du mouvement de la vanne mélangeuse à partir de<br>la position finale fermée. Ce réglage permet d'atteindre le<br>mouvement de la vanne dans sa plage de régulation qui<br>actionne la régulation de façon instantanée lors de la mise<br>en marche du système.                                                                                                    | 0 ÷ 30 secondes            | 15                   |

# **C**\*S3 <u>Réglage de service pour les sources de chaleur :</u>

| Para-<br>mètre | Nom du paramètre                                                              | Description du paramètre                                                                                                    | escription du paramètre Plage de réglage \              |       |  |
|----------------|-------------------------------------------------------------------------------|----------------------------------------------------------------------------------------------------|---------------------------------------------------------|-------|--|
| \$3.1          | PROTECTION<br>DU SYSTÈME DE<br>CHAUFFAGE –<br>SONDE T2                        | <ul> <li>Réglage de la réaction du régulateur en cas de présence<br/>de la sonde T2. Si la température T2 est inférieure à S3.2,<br/>le régulateur fermera la vanne mélangeuse complètement.</li> <li>Si la température T2 est supérieure à S3.3, le régulateur<br/>ouvrira la vanne mélangeuse complètement.</li> <li>0 – le régulateur ne prend pas en compte la sonde T2.</li> <li>1 – pour protéger le système, seule la température mini-<br/>male est prise en compte (paramètre S3.2).</li> <li>2 – pour protéger le système, seule la température maxi-<br/>male est prise en compte (paramètre S3.3).</li> <li>3 – pour protéger le système, la température maximale<br/>et la température minimale sont prises en compte (pa-<br/>ramètres S3.2 et S3.3).</li> </ul> | 0 – SANS<br>1 – TMIN<br>2 – TMAX<br>3 – TMIN ET<br>TMAX | 0     |  |
| \$3.2          | TEMPÉRATURE<br>MINIMALE DU<br>SYSTÈME EN MODE<br>DE CHAUFFAGE (°C)            | Réglage de la température minimale à laquelle le régula-<br>teur ferme la vanne mélangeuse complètement.                                                                                                    | 10 ÷ 70 °C                                              | 55 °C |  |
| S3.3           | TEMPÉRATURE<br>MAXIMALE DU<br>SYSTÈME EN MODE<br>DE CHAUFFAGE (°C)            | Réglage de la température maximale à laquelle le régula-<br>teur ouvre la vanne mélangeuse complètement.                                                                                                    | 30 ÷ 95 °C                                              | 90 °C |  |
| S3.4           | PROTECTION<br>DU SYSTÈME DE<br>REFROIDISSEMENT<br>– SONDE T2                  | <ul> <li>Réglage de la réaction du régulateur en cas de présence<br/>de la sonde T2. Si la température T2 est inférieure à S3.5,<br/>le régulateur fermera la vanne mélangeuse complètement.</li> <li>Si la température T2 est supérieure à S3.6, le régulateur<br/>ouvrira la vanne mélangeuse complètement.</li> <li>0 - le régulateur ne prend pas en compte la sonde T2.</li> <li>1 - seule la température minimale est prise en compte<br/>(paramètre S3.5).</li> <li>2 - seule la température maximale est prise en compte<br/>(paramètre S3.6).</li> <li>3 - la température maximale et la température minimale<br/>sont prises en compte (paramètres S3.5 et S3.6).</li> </ul>                                                                                         | 0 – SANS<br>1 – TMIN<br>2 – TMAX<br>3 – TMIN ET<br>TMAX | 0     |  |
| S3.5           | TEMPÉRATURE<br>MINIMALE DU<br>SYSTÈME EN MODE<br>DE REFROIDISSE-<br>MENT (°C) | Réglage de la température minimale à laquelle le régula-<br>teur ferme la vanne mélangeuse complètement.                                                                                                    | 10 ÷ 30 °C                                              | 15    |  |
| S3.6           | TEMPÉRATURE<br>MAXIMALE DU<br>SYSTÈME EN MODE<br>DE REFROIDISSE-<br>MENT (°C) | Réglage de la température maximale à laquelle le régula-<br>teur ouvre la vanne mélangeuse complètement.       20 ÷ 40 °C                                                                                                    |                                                         | 30    |  |

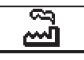

# **RÉGLAGE PAR DÉFAUT**

Le menu contient des outils qui vous aident à régler le régulateur. Le régulateur est réinitialisé aux réglages souhaités en sélectionnant :

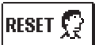

#### RÉINITIALISATION DES PARAMÈTRES DU RÉGULATEUR

Réinitialisation de tous les réglages des paramètres P1, S1 (sauf S1.1) et S.2 aux valeurs par défaut.

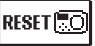

## RÉINITIALISATION DU RÉGULATEUR ET REDÉMARRAGE DU RÉGLAGE INITIAL

Réinitialisation de tous les paramètres aux valeurs par défaut et redémarrage du réglage du régulateur qui est le même que lors du premier démarrage

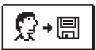

## ENREGISTREMENT DU RÉGLAGE D'UTILISATEUR

Enregistrement de tous les réglages du régulateur comme sauvegarde.

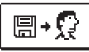

#### CHARGEMENT DU RÉGLAGE D'UTILISATEUR

Chargement de tous les réglages du régulateur de la sauvegarde. Si la sauvegarde n'existe pas, la commande n'est pas effectuée.

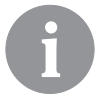

Avant d'effectuer les commandes susmentionnées, il est nécessaire de confirmer la commande sélectionnée.

## MODES DE FONCTIONNEMENT EN CAS DE PANNE DES SONDES

#### La sonde de départ n'est pas branchée ou est en panne.

La vanne mélangeuse s'ouvre.

#### TABLEAU : Résistance des sondes de température Pt-1000

| Temp. [°C] | Résist. [Ω] | Temp. [°C] | Résist. [Ω] | Temp. [°C] | Résist. [Ω] | Temp. [°C] | Résist. [Ω] |
|------------|-------------|------------|-------------|------------|-------------|------------|-------------|
| -20        | 922         | 35         | 1136        | 90         | 1347        | 145        | 1555        |
| -15        | 941         | 40         | 1155        | 95         | 1366        | 150        | 1573        |
| -10        | 961         | 45         | 1175        | 100        | 1385        | 155        | 1592        |
| -5         | 980         | 50         | 1194        | 105        | 1404        | 160        | 1611        |
| 0          | 1000        | 55         | 1213        | 110        | 1423        | 165        | 1629        |
| 5          | 1020        | 60         | 1232        | 115        | 1442        | 170        | 1648        |
| 10         | 1039        | 65         | 1252        | 120        | 1461        | 175        | 1666        |
| 15         | 1058        | 70         | 1271        | 125        | 1480        | 180        | 1685        |
| 20         | 1078        | 75         | 1290        | 130        | 1498        | 185        | 1703        |
| 25         | 1097        | 80         | 1309        | 135        | 1515        | 190        | 1722        |
| 30         | 1117        | 85         | 1328        | 140        | 1536        | 195        | 1740        |

# **INSTRUCTION DE MONTAGE**

## MONTAGE DU RÉGULATEUR

Le régulateur doit être fixé à l'intérieur dans un endroit sec. Éviter de l'installer à proximité de sources de champs magnétiques puissants.

## **BRANCHEMENT DU RÉGULATEUR**

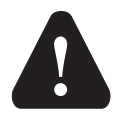

Tous les projets incluant le régulateur ACC doivent être fondés sur les calculs et les plans qui ne sont que les vôtres et conformément à la réglementation en vigueur. Les figures et les textes figurant dans ce mode d'emploi ne servent que d'exemple et nous déclinons toute responsabilité quant à leur utilisation. La responsabilité de l'éditeur pour les données incorrectes, erronées et non professionnelles et, par conséquent, pour le dommage qui en résulte est expressément exclue. Nous nous réservons le droit aux erreurs techniques et à la modification sans préavis.

Le branchement des dispositifs de régulation doit être effectué par une personne dûment qualifiée ou par une organisation agrégée. Avant tout travail de câblage, assurez-vous que l'interrupteur d'alimentation est éteint. Il est nécessaire de respecter la réglementation relative aux installations à basse tension IEC 60364 et VDE 0100, la réglementation relative à la prévention des accidents, la réglementation relative à la protection de l'environnement et les autres réglementations nationales.

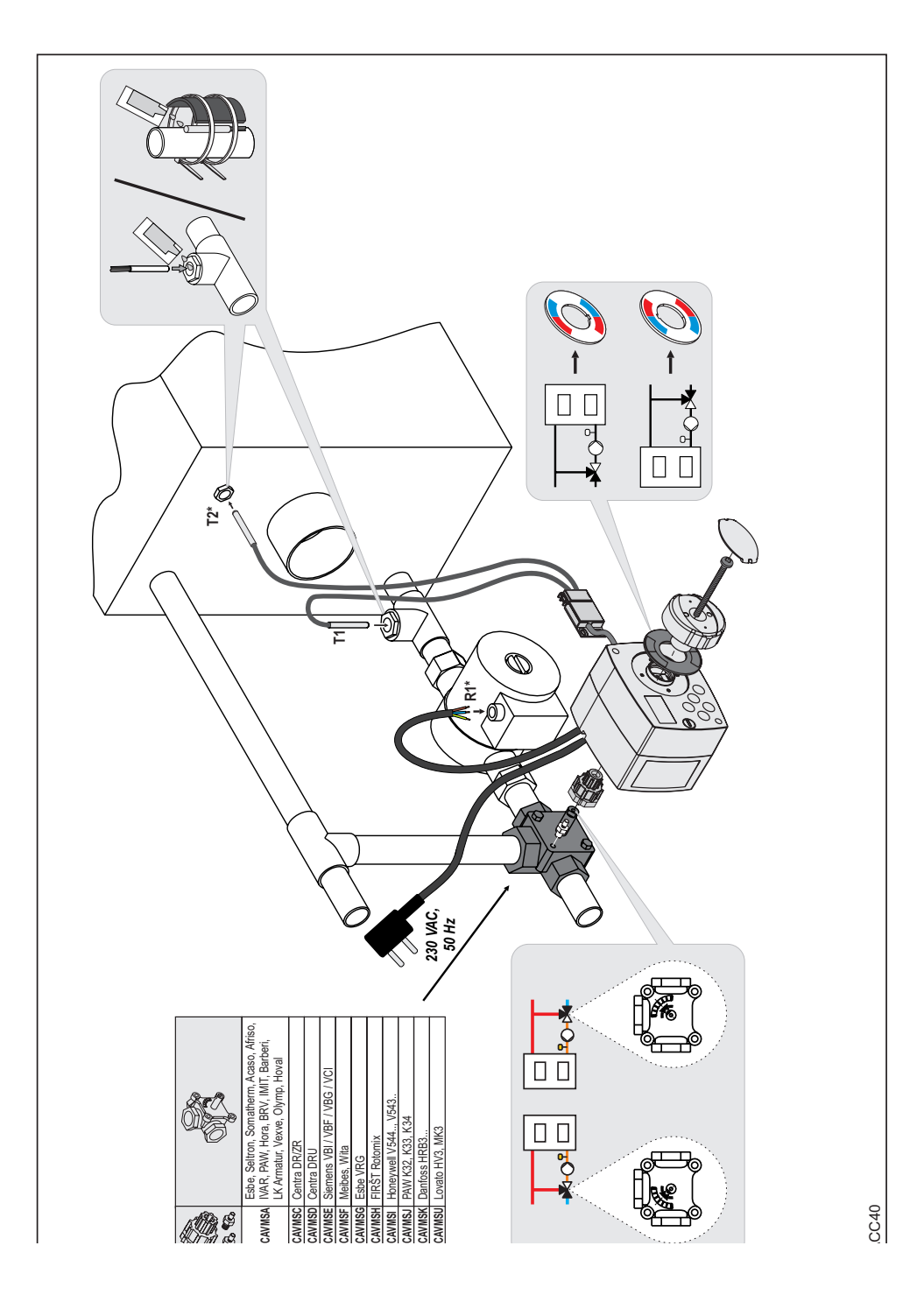

# DONNÉES TECHNIQUES

| Données techniques générales – régulateur                                                  |                                                                       |
|--------------------------------------------------------------------------------------------|-----------------------------------------------------------------------|
| Dimensions (I x h x p)                                                                     | . 102 x 84 x 88 mm                                                    |
| Poids du régulateur                                                                        | .∼800 g                                                               |
| Boîtier du régulateur                                                                      | . PC - thermoplastique                                                |
| Tension d'alimentation                                                                     | . 230 V ~, 50 Hz                                                      |
| Consommation                                                                               | . max 1,5 VA                                                          |
| Niveau de protection                                                                       | . IP42 selon EN 60529                                                 |
| Classe de protection                                                                       | . I selon EN 60730-1                                                  |
| Température ambiante admissible<br>Humidité relative admissible<br>Température de stockage | .5 °C jusqu'à +40 °C<br>.max. 85 % HR à 25 °C<br>20 °C jusqu'à +65 °C |
| Précision de l'horloge intégrée                                                            | . ± 5 min / an                                                        |
| Classe de programme<br>Enregistrement des données sans alimentation                        | .A<br>.min. 10 ans                                                    |
|                                                                                            |                                                                       |

## Caractéristiques techniques - sondes

| Type de sondes de température                    | Pt1000             |
|--------------------------------------------------|--------------------|
| Résistance des sondes                            | 1078 Ω à 20 °C     |
| Plage de température pour l'utilisation          | -25 ÷ 150 °C, IP32 |
| Coupe minimale des conducteurs pour les sondes   | 0,3 mm2            |
| Longueur maximale des conduites pour les sondes. | max. 10 m          |
|                                                  |                    |

# **RECYCLAGE D'APPAREILS ÉLECTRIQUES ET ÉLECTRONIQUES USAGÉS**

Recyclage d'appareils électriques et électroniques usagés (système applicable dans les pays de l'Union Européenne et autres pays ayant un système de collecte séparé pour ces appareils).

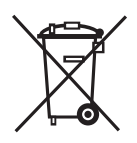

Ce symbole (repris sur le produit ou son emballage) signale que l'appareil ne doit pas être traîté comme un déchet domestique normal mais rapporté dans un point de collecte chargé de recycler les appareils électriques et électroniques. En contribuant à la mise au rebut correcte de ce produit, vous protégez l'environnement et la santé collective. Une mise au rebut incorrecte

constitue une menace pour l'environnement et la santé. Le recyclage des matériaux aide à réduire la consommation de matières premières. Pour obtenir des informations sur la manière de recycler cet appareil, adressez-vous à l'administration municipale, aux entreprises communales ou au revendeur auprès duquel vous avez acheté le produit.

# **Configurazione regolatore di temperatura ACC 30 - ACC 40** Operazioni da eseguire per passare dalla configurazione di fabbrica A2B ACCORRONI E.G.

# Gruppi M2 MIX3 CS

Alla prima accensione, accettare le opzioni proposte dall'assistente, confermandole con 📎

1) - Ribaltare il display impostando a 1 il parametro S1.5

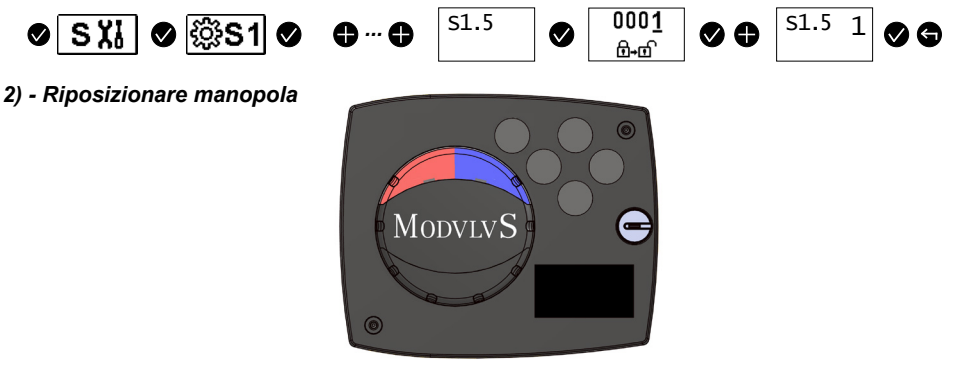

# Gruppi M2 MIX3 FIX

Alla prima accensione, accettare le opzioni proposte dall'assistente, confermandole con 🕑

1) - Cambiare schema idraulico impostando a 2 il parametro S1.1

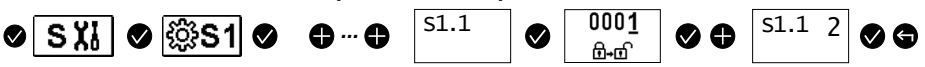

# MCCS 3 - 745-3

Alla prima accensione, accettare le opzioni proposte dall'assistente, confermandole con 📎

1) - Cambiare il senso di rotazione impostando a 1 il parametro S1.4

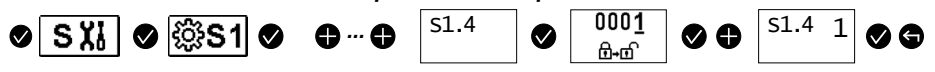

Operazioni da eseguire per ripristinare la configurazione di fabbrica Seltron (ACC30 e AHC40)

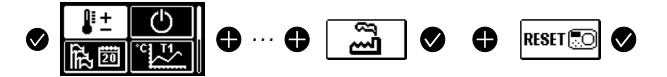

#### IMPORTANT

**ATTENTION !** Les schémas d'installation montrent le principe de fonctionnement et ne contiennent pas d'éléments auxiliaires ou de sécurité ! Il est nécessaire de respecter la réglementation en vigueur lors du montage !

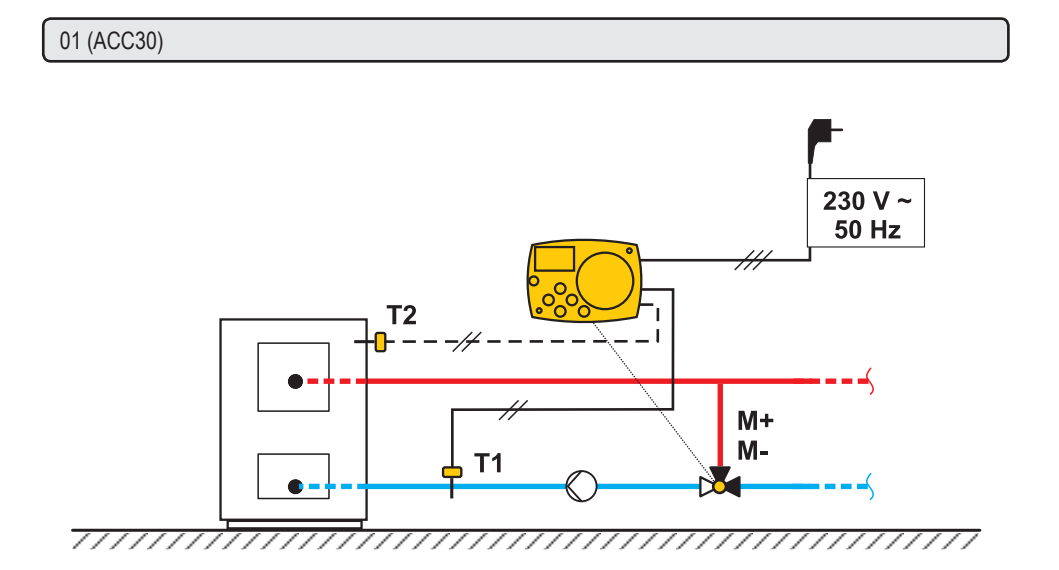

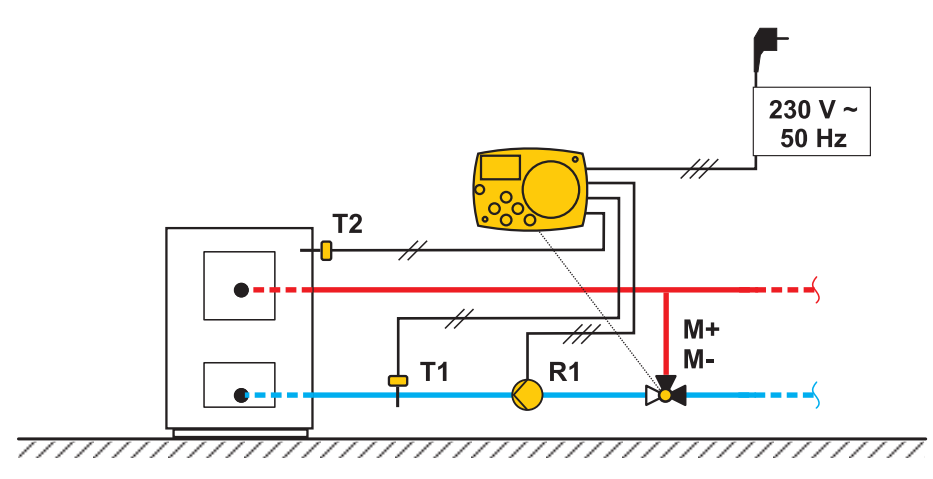

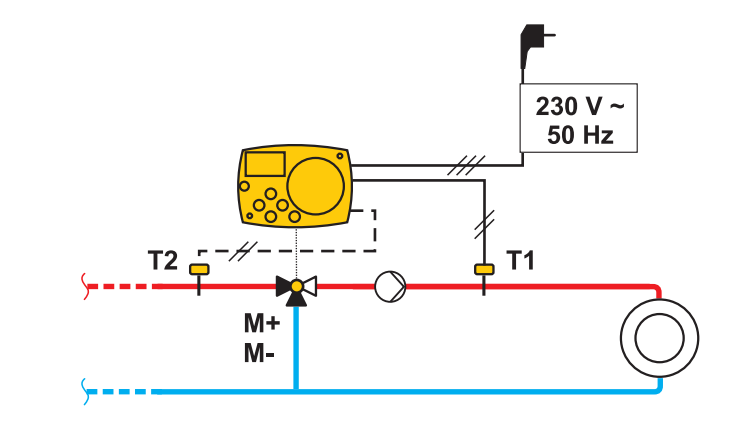

<del>\_\_\_\_\_\_</del>

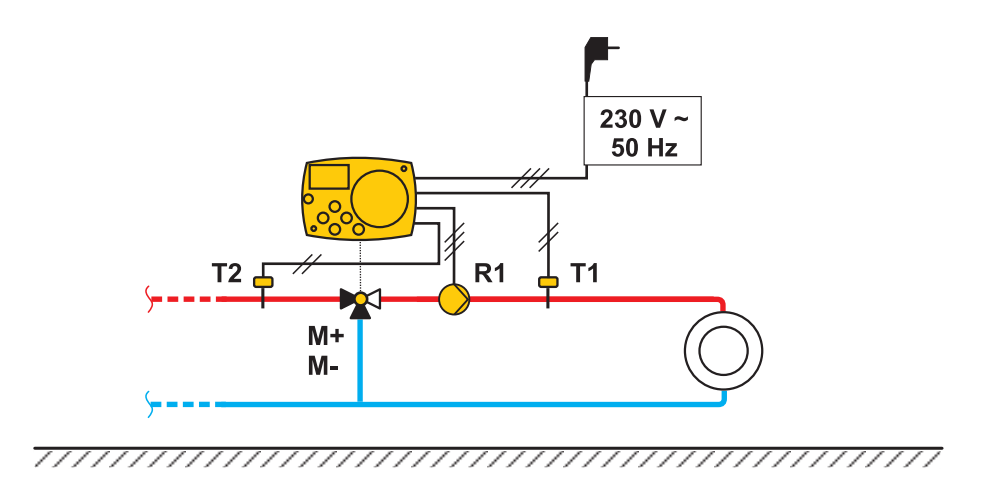

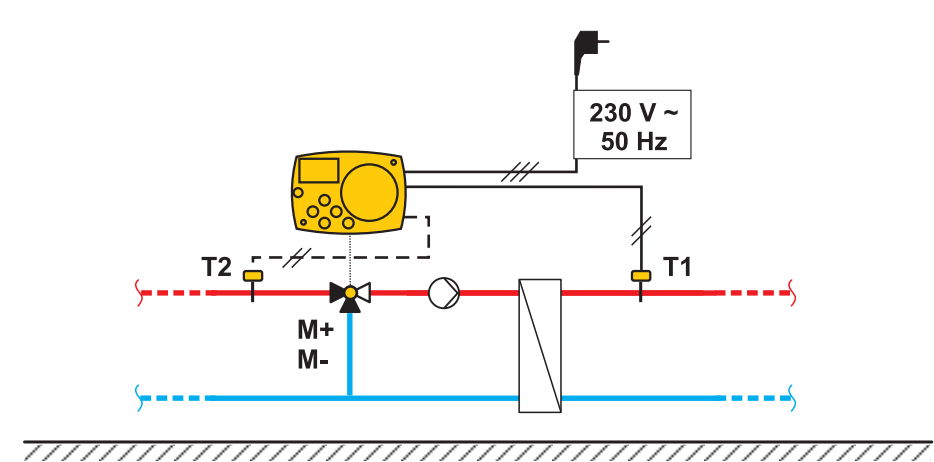

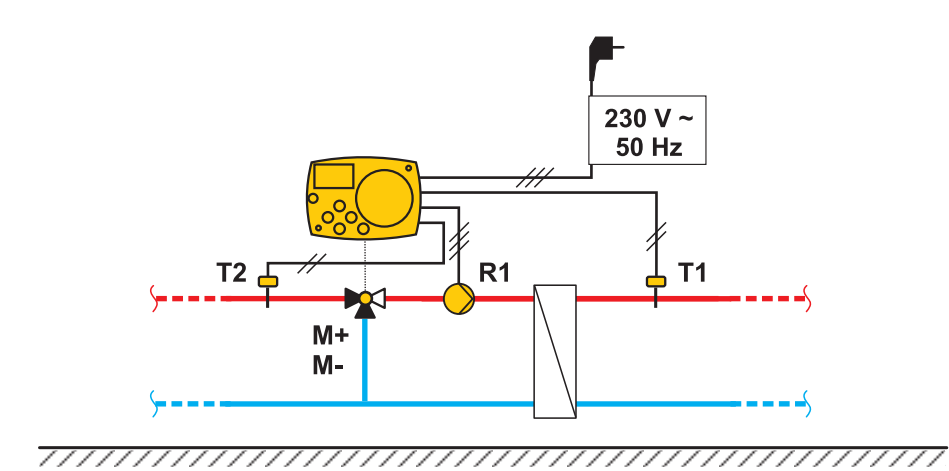

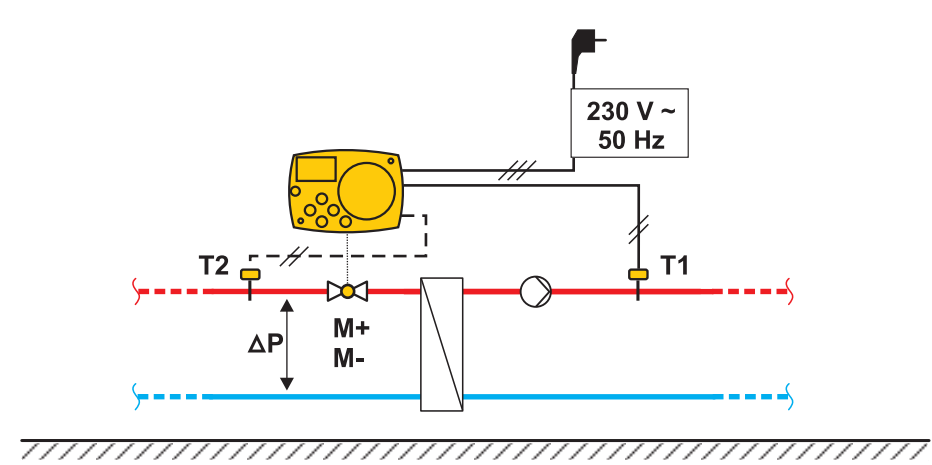

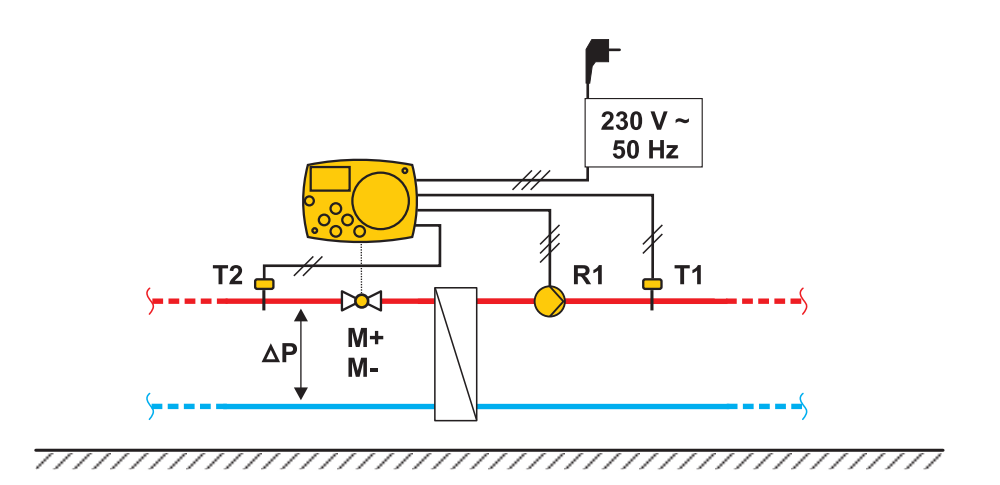

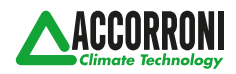

A2B Accorroni E.G. s.r.l. Via d'Ancona, 37 - 60027 Osimo (An) - Tel. 071.723991 web site: www.accorroni.it - e-mail: a2b@accorroni.it